## Instructions for Registering and using the Town of Glastonbury Password Change Portal.

Requirements to start using this portal:

- Access to your Town email account
- Must know your current email password

Step One: Register with the Password Change Portal (TOG Self-Service):

| Town of G         | Slastonbury Self Service 🗙 | +                       |                      |                    |                     |                           |                         |                    |                       |     |         | _  |
|-------------------|----------------------------|-------------------------|----------------------|--------------------|---------------------|---------------------------|-------------------------|--------------------|-----------------------|-----|---------|----|
| $\rightarrow$ C   | https://togself            | service.glastonbury-ct. | gov/authorization.do |                    |                     |                           |                         |                    |                       | P   | A* 🗙 🖆  | G. |
| : Central   Login | Layton ServiceDesk         | Personal Message        | Town of Glastonbur   | Clearswift2020 > W | 2 Exchange Admin C. | . 🚺 Online Payroll Servi. | . 🧿 Campaigns   Trainin | 🔯 Unitrends Portal | 🤹 Hub - Enterprise ER |     |         |    |
|                   | SEN'L                      |                         |                      |                    |                     | TOG<br>Self - Servi       | ce                      |                    |                       |     |         |    |
|                   |                            |                         |                      |                    | Log In              |                           |                         |                    |                       | /// |         |    |
|                   |                            |                         |                      |                    | user.name           |                           | 4                       |                    |                       |     |         |    |
|                   |                            |                         |                      |                    |                     | ••                        | Ĥ                       |                    |                       |     |         |    |
|                   |                            |                         |                      |                    | GLASTONBUR          | -CT                       | ~                       |                    |                       | /// |         |    |
|                   |                            |                         |                      |                    | Login               |                           |                         |                    | ///                   |     |         |    |
|                   |                            |                         |                      |                    | 🔎 Forgot your p     | assword?                  | ~                       |                    |                       |     |         |    |
|                   |                            |                         |                      |                    | Account lock        | ed out?                   | ~                       | 1                  |                       |     |         |    |
|                   |                            |                         |                      |                    |                     |                           | //                      |                    |                       |     |         |    |
|                   |                            |                         | Tow                  | n of Glas          | tonbury S           | Self-Servi                | ce Passw                | ord Port           | al                    |     |         |    |
|                   |                            |                         |                      |                    |                     |                           |                         |                    |                       |     | English |    |

Go to <a href="https://togselfservice.glastonbury-ct.gov/">https://togselfservice.glastonbury-ct.gov/</a>

- Put in your username, usually first name.last name.
- Put in your password.
- Be sure the last field shows GLASTONBURY-CT

Step Two: Enter a verifcation Code from your email and a Captca code.

| 🔤 Layton ServiceDesk 📄 Personal Message 🛞 Town of Glastonbur | 🛿 Clearswift2020 > W 🔯 Exchange Admin C 📘 Online Payroll Servi 🔕 Campaigns   Trainin 🔯 Unitrends Portal 🤸 Hub - Enterprise ER |         |
|--------------------------------------------------------------|----------------------------------------------------------------------------------------------------|---------|
| TOG<br>f. Senice                                             |                                                                                                    |         |
| rd (glastonbury-ct)                                          |                                                                                                    | ③ 04:46 |
|                                                              |                                                                                                    |         |
|                                                              | Verification code has been sent to set.password@glastonbury-ct.gov                                                            |         |
|                                                              | Once you have received the code, Please enter it in the textbox below                                                         |         |
|                                                              | Resend Code                                                                                                    |         |
|                                                              | Trust this browser<br>Trusted browsers will expire after 180 day(s)                                                           |         |
|                                                              | Type the characters you see in the picture below.                                                                             |         |
|                                                              | 959154                                                                                                    |         |
|                                                              | Letters are not case-sensitive $\ensuremath{\mathbb{Q}} \mid \Phi$                                                            |         |
|                                                              | Cancel Continue                                                                                                    |         |
|                                                              |                                                                                                    |         |
|                                                              |                                                                                                    |         |
|                                                              |                                                                                                    |         |
|                                                              |                                                                                                    |         |
|                                                              |                                                                                                    |         |

A VERICATION CODE WILL BE SENT TO YOUR GLASTONBURY EMAIL ACCOUNT FROM TOG SELFSERVICE. GO INTO YOUR GLASTONBURY EMAIL AND COPY THE VERIFICATION CODE INTO THE FIRST FIELD.

NEXT,YOU WILL NEED TO TYPE IN THE CHARACTERS DISPLAYED TO PROVE YOU ARE NOT A BOT. THEN CONTINUE.

Step 3: Select Town Email account and again enter a Captcha Code.

| art Central Lionin 🔤 Lauton SeniceDerk 🔳 Remonal Marrane 🔗 Town of Glastonhur. 🔳 | lauroid/2020 v W 🛛 🗔 Furbanes Admin C 🔄 Online Sturnel Sani 🕜 Campainer   Trainin 📅 Uniteende Rotal 💉 Mub - Estamoine ER |                 |
|----------------------------------------------------------------------------------|----------------------------------------------------------------------------------------------------|-----------------|
| TOG<br>Self Senice                                                               | annan an 🕈 ann an an an an an an an an an an an an                                                                       |                 |
| set.password (GLASTONBURY-CT)                                                    |                                                                                                    | 🕚 04:34 🛛 🗍 Mob |
|                                                                                  |                                                                                                    |                 |
|                                                                                  | Get a verification code via email                                                                                        |                 |
|                                                                                  | Select your email address                                                                                                |                 |
|                                                                                  | Select Email ID V                                                                                                    |                 |
|                                                                                  | set.password@glastonbury-ct.gov ture below.                                                                              |                 |
|                                                                                  | 957655                                                                                                    |                 |
|                                                                                  | Letters are not case-sensitive $\varphi \mid \oplus$                                                                     |                 |
|                                                                                  | Cancel Continue                                                                                                    |                 |
|                                                                                  |                                                                                                    |                 |
|                                                                                  |                                                                                                    |                 |
|                                                                                  |                                                                                                    |                 |
|                                                                                  |                                                                                                    |                 |
|                                                                                  |                                                                                                    |                 |
|                                                                                  |                                                                                                    |                 |
|                                                                                  |                                                                                                    |                 |
|                                                                                  |                                                                                                    |                 |
|                                                                                  |                                                                                                    |                 |

SELECT YOUR TOWN EMAIL ACCOUNT AND A VERIFACTION CODE WILL BE SENT TO IT TELLING YOU THAT YOU ARE ENROLLED.

YOU WILL AGAIN NEED TO PUT IN THE CHARACTERS DISPLAYED TO PROVE YOU ARE NOT A BOT. THEN CONTINUE.

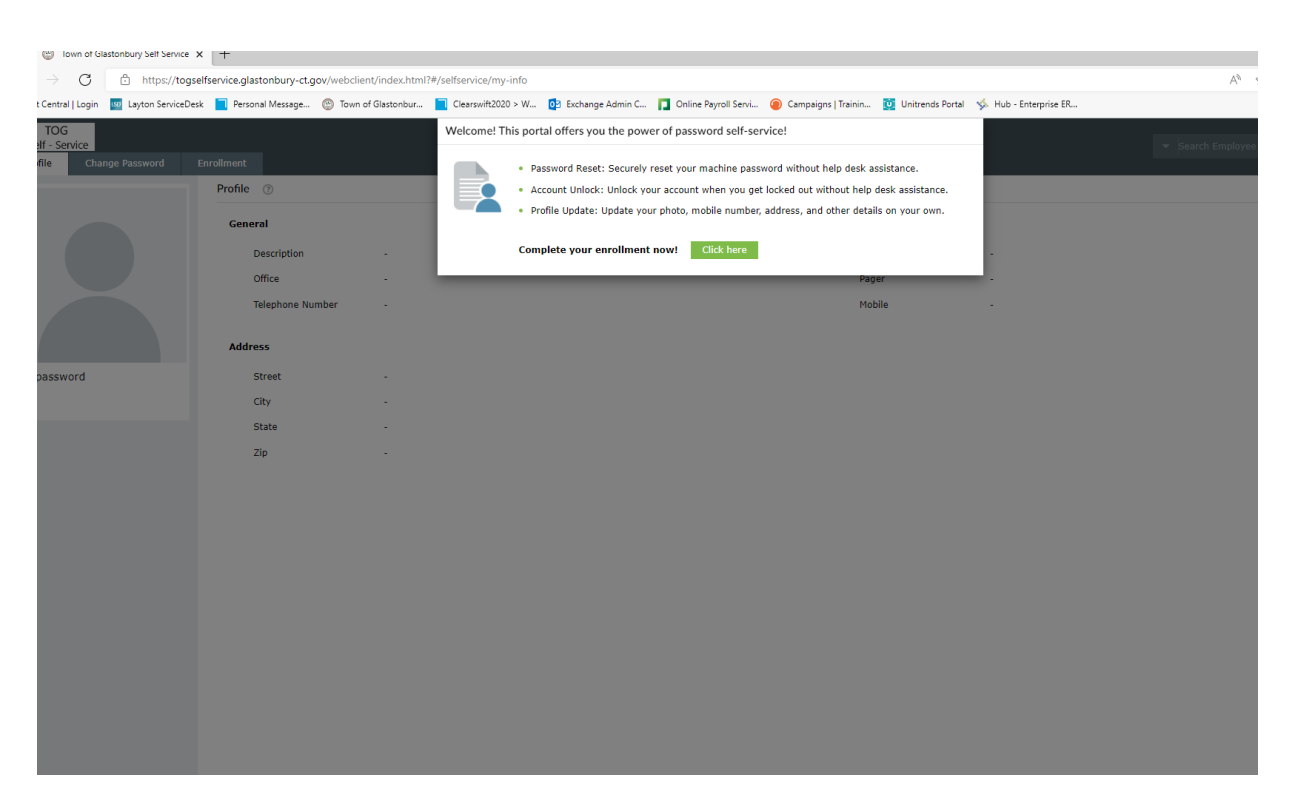

YOU ARE NOW ENROLLED IN TOG SELFSERVICE.

YOU CAN COMPLETE THE ENROLMENT BY CLICKING ON THE GREEN "CLICK HERE" BUTTON.

Step 4: Setup Security Questions for site

| TOG<br>Self - Service<br>Profile Change Password Enrollment |                                                                                                    |          |
|-------------------------------------------------------------|----------------------------------------------------------------------------------------------------|----------|
| ser Registration 🕜                                          | You have successfully enrolled! The information you provided will and help us verify your identity when you login or during the password and a successful to the successful to the successful to |          |
|                                                             | reset/account unlock process.                                                                                                    |          |
|                                                             | You'll be asked to verify your identity using any of the methods listed below. Learn more                                                                                                    |          |
|                                                             |                                                                                                    | 🍄 Manage |
|                                                             |                                                                                                    |          |
|                                                             | View my security questions & Answer                                                                                                    |          |
|                                                             | Today 08:42 AM                                                                                                    |          |
|                                                             | 1000) 00112111                                                                                                    |          |
|                                                             |                                                                                                    |          |
|                                                             | Email Verification                                                                                                    |          |
|                                                             | set.password@glastonbury-ct.gov Verified                                                                                                    |          |
|                                                             | N/A                                                                                                    |          |
|                                                             | Add Email                                                                                                    |          |
|                                                             |                                                                                                    |          |
|                                                             |                                                                                                    |          |
|                                                             | MFA Recovery                                                                                                    |          |
|                                                             | You can use backup verification codes if you are unable to prove your identity.                                                                                                    |          |
|                                                             | Generate One-Time Use Backup Verification Codes                                                                                                    |          |
|                                                             |                                                                                                    |          |
|                                                             |                                                                                                    |          |
|                                                             |                                                                                                    |          |
|                                                             |                                                                                                    |          |
|                                                             |                                                                                                    |          |
|                                                             |                                                                                                    |          |
|                                                             |                                                                                                    |          |

YOU WILL UPDATE YOUR SECURITY QUESTIONS AND ANSWERS HERE. CLICK ON THE SECURITY QUESTIONS & ANSWER/VIEW MY SECURITY QUESTIONS.

| TOG<br>Self - Service<br>Profile Change Password Enrollment<br>ser Registration ⑦ |            |                                                        |                    |                       |      |  |  |  |
|-----------------------------------------------------------------------------------|------------|--------------------------------------------------------|--------------------|-----------------------|------|--|--|--|
| Please 6                                                                          | enroll for | the forced verification methods enabl                  | led for your accou | nt.                   |      |  |  |  |
| 👔 Security Questions                                                              |            |                                                        |                    |                       |      |  |  |  |
| Qu                                                                                | iestion :  | Please Select a Question                               |                    | ~                     |      |  |  |  |
|                                                                                   |            | •••••                                                  | Confirm Answer     |                       |      |  |  |  |
| Qu                                                                                | estion :   | Please Select a Question                               |                    | ~                     |      |  |  |  |
|                                                                                   |            | Answer                                                 | Confirm Answer     |                       |      |  |  |  |
|                                                                                   | Hide Ans   | wer(s)<br>um length of the answer(s) should be 5 chara | acters and maximum | allowed is 255 charac | ters |  |  |  |
|                                                                                   |            |                                                        |                    | Step 1 of 1           | Next |  |  |  |
|                                                                                   |            |                                                        |                    |                       |      |  |  |  |
|                                                                                   |            |                                                        |                    |                       |      |  |  |  |
|                                                                                   |            |                                                        |                    |                       |      |  |  |  |
|                                                                                   |            |                                                        |                    |                       |      |  |  |  |
|                                                                                   |            |                                                        |                    |                       |      |  |  |  |

SELECT THE QUESTIONS AND YOUR ANSWERS, YOU WILL NEED TO DO TWO QUESTIONS.

SELECT NEXT WHEN YOU HAVE FINISHED

Step 5 After completion of registration and Security questions you can click on the Change Password tab and change your password if you need to.

| $\leftarrow$ $\rightarrow$ C $\bigcirc$ https://t | ogselfservice.glastonbury-ct.g | ov/webclient/index.html? | #/selfservice/change-pa | ssword             |                        |                       |                      |
|---------------------------------------------------|--------------------------------|--------------------------|-------------------------|--------------------|------------------------|-----------------------|----------------------|
| 🚪 act Central   Login 🛛 🔤 Layton Servic           | eDesk 📘 Personal Message       | 🙄 Town of Glastonbur     | Clearswift2020 > W      | 🔯 Exchange Admin C | 🔲 Online Payroll Servi | @ Campaigns   Trainin | 🔯 Unitrends Portal 🤸 |
| TOG<br>Self - Service<br>Profile Change Password  | Enrollment                     |                          |                         |                    |                        |                       |                      |
| Change Password ③                                 |                                |                          |                         |                    |                        |                       |                      |
|                                                   |                                |                          |                         |                    |                        |                       |                      |
| Old Password                                      |                                |                          |                         |                    |                        |                       |                      |
| New Password                                      |                                |                          |                         |                    |                        |                       |                      |
| Confirm New Password                              |                                |                          |                         |                    |                        |                       |                      |
|                                                   | • The minimum password ag      | e is O                   |                         |                    |                        |                       |                      |
|                                                   | • The maximum password ag      | e is 90                  |                         |                    |                        |                       |                      |
|                                                   | • The minimum password ler     | gth is 8                 |                         |                    |                        |                       |                      |
|                                                   | • No. of passwords remembe     | red is 5                 |                         |                    |                        |                       |                      |
|                                                   | • The password complexity p    | roperty is enabled       |                         |                    |                        |                       |                      |
|                                                   | Change Password Ca             | ncel                     |                         |                    |                        |                       |                      |
|                                                   |                                |                          |                         |                    |                        |                       |                      |
|                                                   |                                |                          |                         |                    |                        |                       |                      |
|                                                   |                                |                          |                         |                    |                        |                       |                      |
|                                                   |                                |                          |                         |                    |                        |                       |                      |
|                                                   |                                |                          |                         |                    |                        |                       |                      |
|                                                   |                                |                          |                         |                    |                        |                       |                      |
|                                                   |                                |                          |                         |                    |                        |                       |                      |
|                                                   |                                |                          |                         |                    |                        |                       |                      |
|                                                   |                                |                          |                         |                    |                        |                       |                      |
|                                                   |                                |                          |                         |                    |                        |                       |                      |

NOW WHEN YOU LOG ON, YOU WILL SEE A TAB AT THE TOP OF THE PAGE TITLED "CHANGE PASSWORD"

THERE YOU CAN PUT IN YOUR OLD/CURRENT PASSWORD, THEN CHOOSE A NEW PASSWORD AND CONFIRM IT.